## **PSM Camera Fine Payment Process Flow**

• For Vehicles registered in kerala

Procedure for remittance of compounding fee is as follows.

1. <u>https://parivahan.gov.in/parivahan/</u>  $\rightarrow$  Login  $\rightarrow$  Vahan Login  $\rightarrow$  Online Payment  $\rightarrow$  Login Online Payment

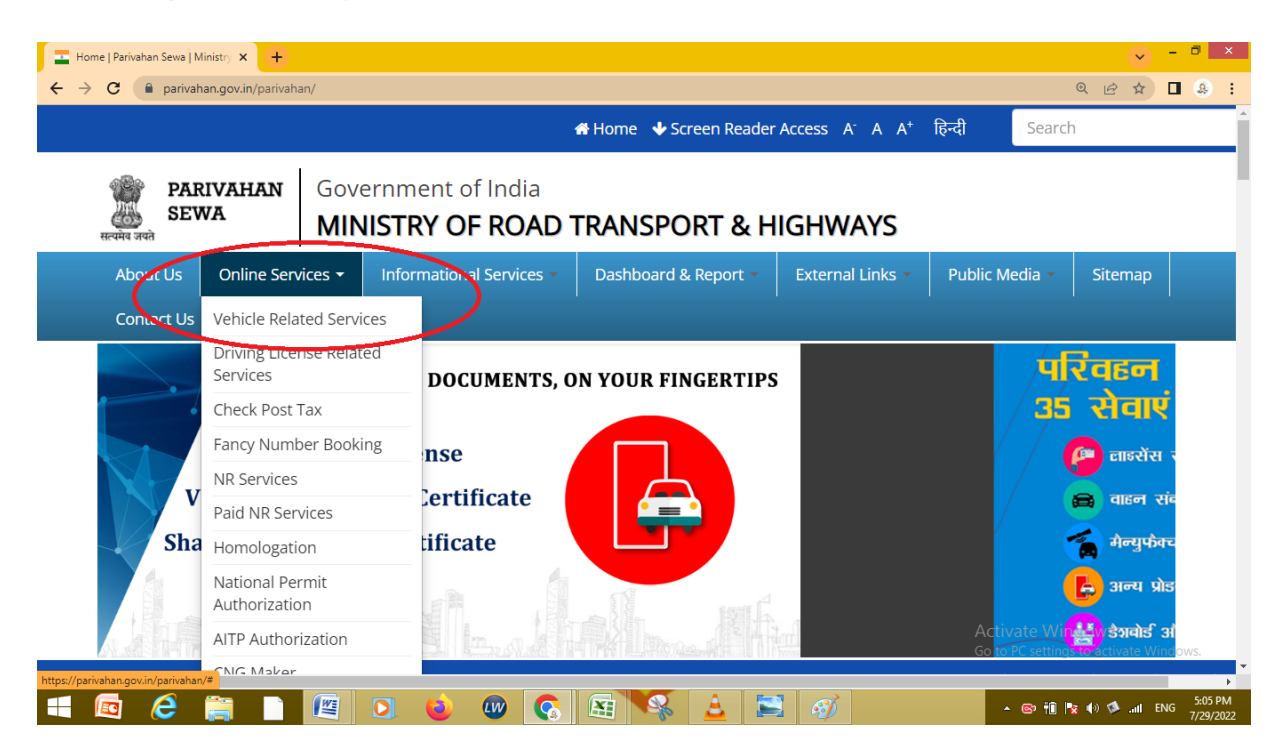

#### 2. Select State

| Vehicle Related Services   Parivah: × + | Select State Name                | ^  |          |                | ~           | - 0             | ×              |
|-----------------------------------------|----------------------------------|----|----------|----------------|-------------|-----------------|----------------|
| ← → C                                   | Andaman and Nicobar              |    |          | Q              |             |                 | :              |
|                                         | Andhra Pradesh                   |    |          | _              |             |                 | -              |
|                                         | Assam                            | +  | हिन्दी   | Search         |             |                 |                |
|                                         | Bihar                            |    |          |                |             |                 |                |
|                                         | <sub>e</sub> Chandigarh          |    |          |                |             |                 | - 1            |
| SEWA                                    | Chhattisgarh                     |    |          |                |             |                 | - 1            |
| Hardha and MIN                          | Delhi                            |    |          |                |             |                 | - 1            |
|                                         | Goa                              |    |          |                |             |                 |                |
| About Us Online Services 👻              | Gujarat                          | 11 | Public N | edia 🝷         | Sitemap     |                 |                |
|                                         | Haryana                          |    |          |                |             |                 |                |
| Contact Us Login 🕶                      | Himachai Pradesh                 |    |          |                |             |                 |                |
|                                         | Janimu anu Nashimir<br>Ibarkhand |    |          |                |             |                 |                |
|                                         | Kamataka                         |    |          |                |             |                 |                |
| Vehicle Related Servic                  | Kerala                           |    |          |                |             |                 |                |
|                                         | Ladakh                           |    |          |                |             |                 |                |
|                                         | Maharashtra                      | -  |          |                |             |                 | - 1            |
|                                         | Select State Name                | ~  |          |                |             |                 | 1              |
|                                         |                                  |    |          |                |             |                 |                |
|                                         |                                  |    |          |                |             |                 |                |
|                                         |                                  |    |          |                |             |                 |                |
|                                         |                                  |    |          |                |             |                 |                |
|                                         |                                  |    | Activ    | vate Windo     |             |                 |                |
|                                         |                                  |    | Go to    | PC settings to | activate Wi | ndows.          |                |
| 4                                       |                                  |    |          |                |             |                 |                |
| 🛋 🔯 🤌 🚞 🗎 🖉                             | 0 💊 🖤 🐼 🖼 😽 🔬                    |    |          | · @ 🛍 😼 (      | o 🥵 .all E  | NG 5:09<br>7/29 | 9 PM<br>9/2022 |

#### 3. Enter Registration Number

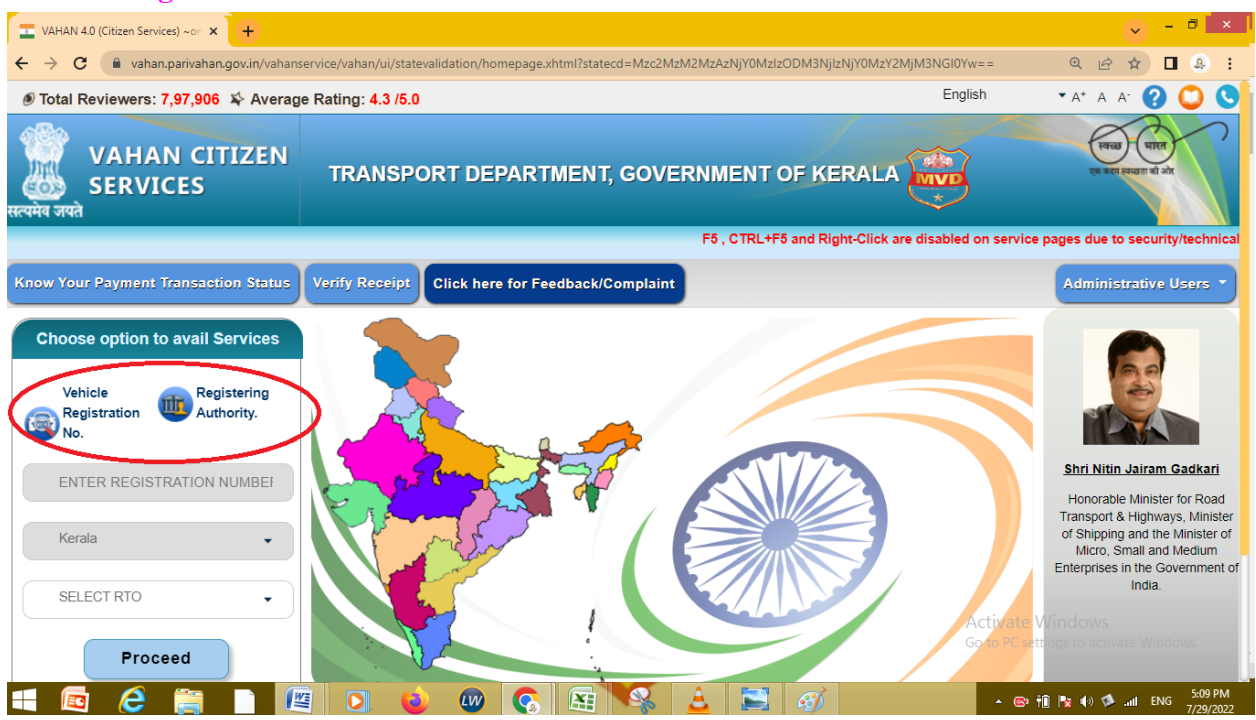

### 4. Select Services → Tax/Fee Services → Pay Compounding Fee (For Blacklisted Vehicles)

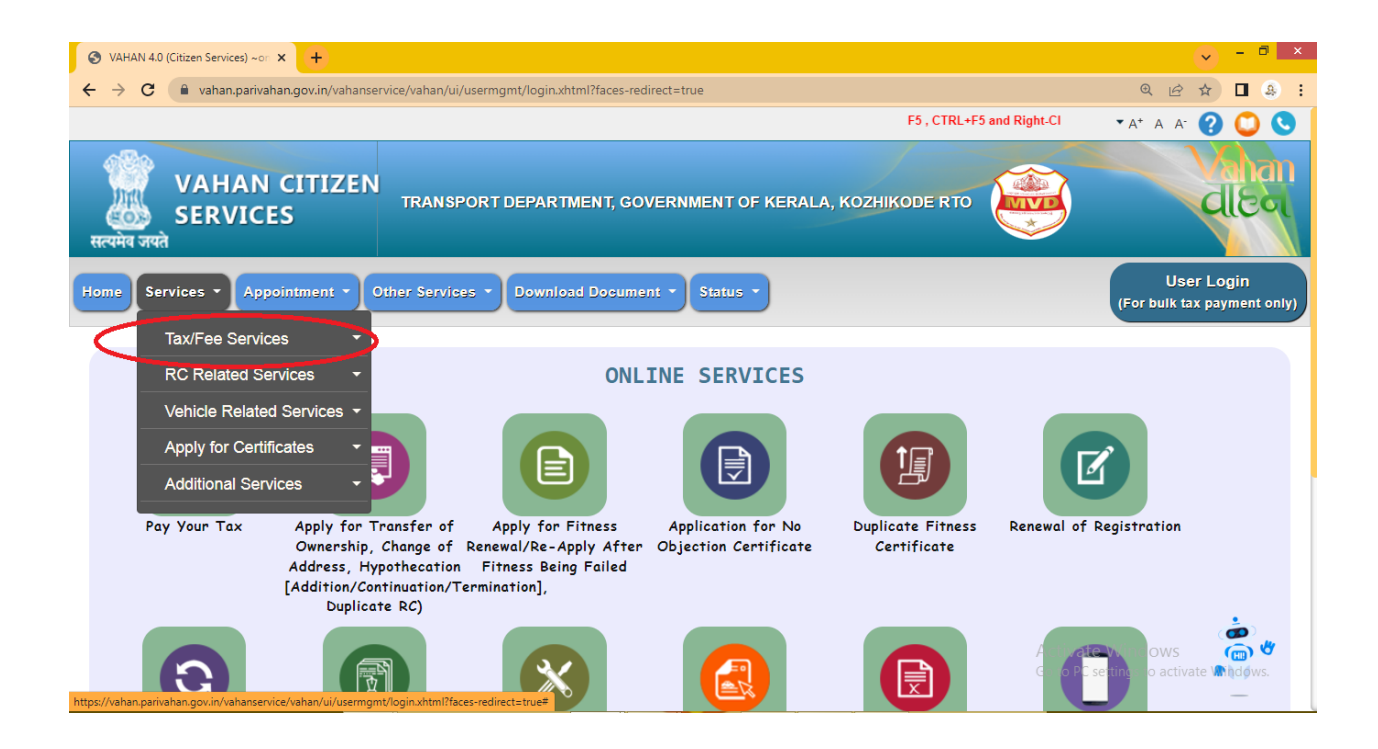

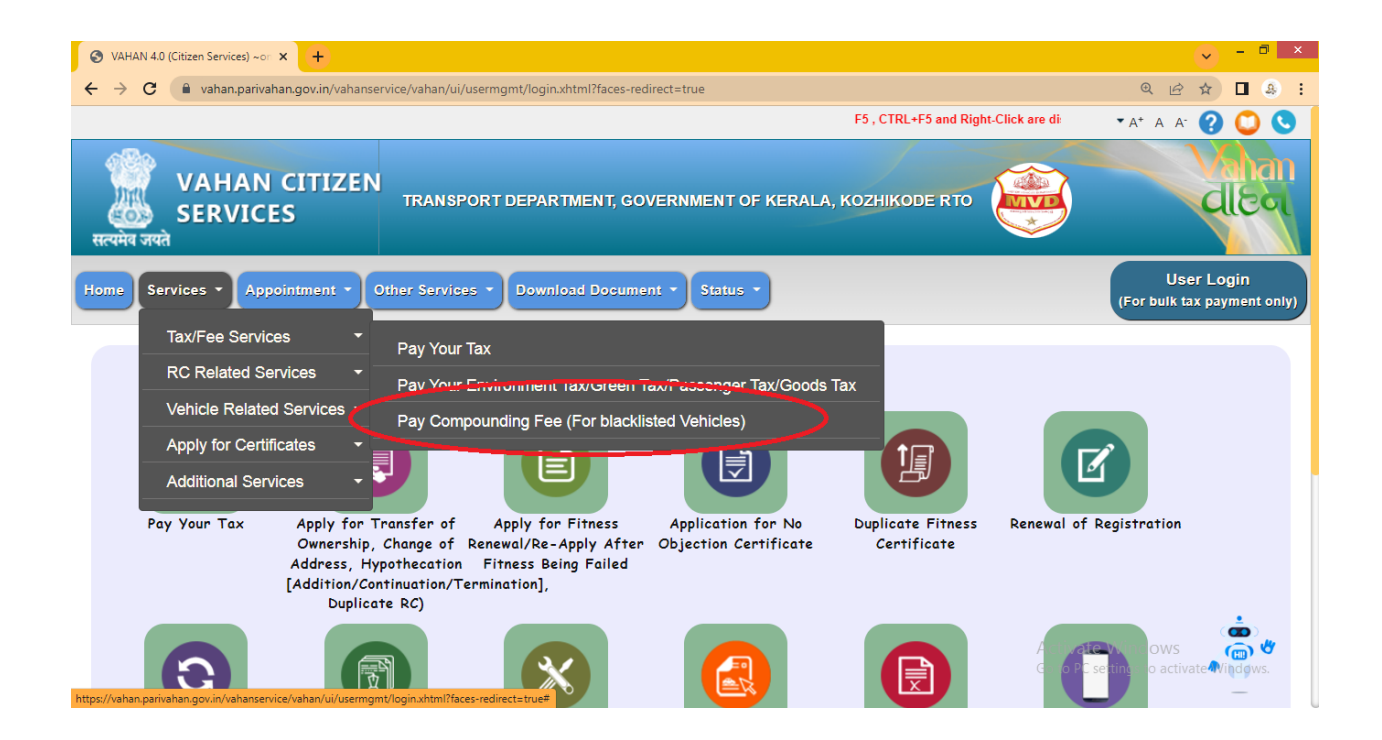

5. Enter Registration number -Chassis Number (Last 5 digits)

| VAHAN C<br>SERVICES<br>सत्यमेव जयते | TRANSPORT DEPARTMENT, GOVERNMENT OF KERALA, ATTINGAL RTO                                                       |                                           |
|-------------------------------------|----------------------------------------------------------------------------------------------------|-------------------------------------------|
| Home Services - Appoint             | tment * Other Services * Download Document * Status *                                                          | User Login<br>(For bulk tax payment only) |
|                                     | Compounding Challan Fee<br>Vehicle Registration No. •<br>Chassis Number(Last 5 characters) •<br>VERIFY DETAILS |                                           |

# 6. Click on the fine amount. You will be directed to Payment Gateway

| M Share request for "Najeeb sir.m 🗙 🛛 💟        | Free Grammar Checker (Online 🛛 🗙 | PSM Process Flow - Google  | e Do 🗙 📔 🔤 Home   Parivahan | Sewa   Minist 🗙 🤤 VAHAN 4.0 | (Citizen Services)~o × + | ~ - Ø ×                                   |  |  |  |  |
|------------------------------------------------|----------------------------------|----------------------------|-----------------------------|-----------------------------|--------------------------|-------------------------------------------|--|--|--|--|
| ← → C 🔒 vahan.parivahan.gov.                   | 🖻 🖈 🗯 🖬 🌖 🗄                      |                            |                             |                             |                          |                                           |  |  |  |  |
|                                                |                                  |                            |                             |                             | F5, CTRL+F! English      | • A* A A' 🕜 🔘 🕓                           |  |  |  |  |
| VAHAN CITIZ<br>SERVICES<br>सत्यमेव जपते        | ZEN TR4                          | INSPORT DEPARTMENT,        | GOVERNMENT OF KERA          | ALA, TRIVANDRUM RTO         |                          | clie or                                   |  |  |  |  |
| Home Services - Appointment                    | • Other Services • Do            | wnload Document - Stat     | tus -                       |                             |                          | User Login<br>(For bulk tax payment only) |  |  |  |  |
| Vehicle Registration No.: KL01CD2955           |                                  |                            |                             |                             |                          |                                           |  |  |  |  |
| PAY COMPOUNDING FEE (FOR BLACKLISTED VEHICLES) |                                  |                            |                             |                             |                          |                                           |  |  |  |  |
| S.No. Registration Number                      | Complain Details                 | Complaint                  | Complain Date               | Complaint ID                | Entered By               | Compounding Amount                        |  |  |  |  |
| 1.                                             | Compounding Amount               | Kowdiar-1, Speed Violation | 04-Dec-2020                 | MVD/KEL/90054/11083/2021    |                          | <u>1500</u>                               |  |  |  |  |
| * Please click on Compounding amount for       | or making payment                |                            |                             |                             |                          |                                           |  |  |  |  |

| - | $\mathcal P$ Type here to search | 0 | Ħ | 0 |  | 6 | 6 | ? | ø | 🔩 28°C Rain showers < 🕼 ⋤ ⑴ ENG 😚 199 M 🛃 |
|---|----------------------------------|---|---|---|--|---|---|---|---|-------------------------------------------|